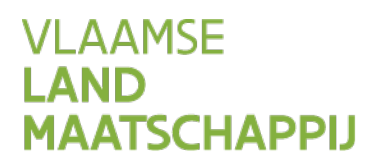

# HANDLEIDING: WIJZIGEN OVEREENKOMST BURENREGELING OP HET MESTBANKLOKET

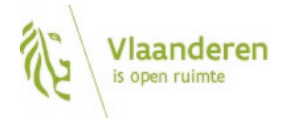

#### INHOUD

| 1   | Inloggen op het Mestbankloket            | 3 |
|-----|------------------------------------------|---|
| 2   | Overzicht aanvoer en afvoer mest         | 3 |
| 3   | Burenregeling beheer en historiek        | 4 |
| 4   | Volledig annuleren van een burenregeling | 5 |
| 5   | Wijzigen van een burenregeling           | 6 |
| 5.1 | Wijziging partijen                       | 7 |
| 5.2 | Wijziging losplaats                      | 8 |
| 5.3 | Wijziging mestsoort                      | 8 |
| 5.4 | Wijziging tonnage                        | 8 |
| 6   | Status aangemaakte wijziging             | 9 |
| 6.1 | Annuleren aangemaakte wijziging          | 9 |
| 7   | Handtekening door andere partij1         | 0 |
| 7.1 | Opvolgen status 1                        | 1 |
| 7.2 | Overzicht noodzakelijke handtekeningen 1 | 1 |
| 8   | Volmachten 1                             | 2 |

# **1 INLOGGEN OP HET MESTBANKLOKET**

Via www.mestbankloket.be komt u terecht op de startpagina van het Mestbankloket.

Meld u aan als landbouwer, consulent, uitbater of mestvoerder. Log vervolgens in met uw elektronische identiteitskaart (eID), itsme of token.

Als u bent ingelogd, kiest u in de rubriek Aanvoer en afvoer mest voor Overzicht.

# **2 OVERZICHT AANVOER EN AFVOER MEST**

| Aanvoer en a   | afvoer mest    | tot doel de | e naleving             | van de Eu        | iropese nitraati | richtlijn (rich           | tlijn van de                | Raad van 1   | 2/12/199               | 1 - 91/               | 576/EEG) na   | te gaan.             |              | ondere beroegde ore                |                         | ion baze gegerensan    | inosening neere anotare |
|----------------|----------------|-------------|------------------------|------------------|------------------|---------------------------|-----------------------------|--------------|------------------------|-----------------------|---------------|----------------------|--------------|------------------------------------|-------------------------|------------------------|-------------------------|
| verzicht       |                | Als u denk  | t dat bepa             | aalde gege       | evens in het ove | erzicht van h             | et voorgaar                 | de vervoer   | jaar niet o            | correct z             | ijn, moet u   | dat vóór 1 m         | naart van he | et jaar volgend op het             | vervoerjaar laten wet   | en aan de Mestbank i   | uw provincie.           |
| /ervoersrappo  | rten           |             |                        |                  |                  |                           |                             |              |                        |                       |               |                      |              |                                    |                         |                        |                         |
| anmaken inso   | charingen      | modelijk ti | en van me<br>ot en met | 1 maart v        | an het jaar vol  | enddocumer<br>aend op het | iten of gren<br>vervoeriaar | . Het handt  | nenten ka<br>ekenen do | n via dit<br>oor ande | re partijen i | <u>s modelijk to</u> | t en met 1   | matie over het wijzige<br>5 maart. | n van transportdocum    | enten. Het online indi | enen van een wijziging  |
| Raadplegen ins | scharingen     |             |                        |                  |                  |                           |                             |              |                        |                       |               |                      |              |                                    |                         |                        |                         |
| anmaken bur    | enregelingen   | staat in de | mesttrans<br>boetebrie | portaocum<br>ef. | hent wijzigt als | reactie op ee             | en administ                 | ratieve geld | iboete, ge             | iat ae w              | ijziging niet | als bezwaar          | tegen de b   | oete. voor een verzoe              | k tot kwijtscheiding of | vermindering volgt u   | de procedure die verm   |
| oormelden bu   | renregeling    |             |                        |                  |                  |                           |                             |              |                        |                       |               |                      |              |                                    |                         |                        |                         |
| lamelden bure  | enregeling     | 2024        | 2023                   | 2022             | 2021 20          | 20 2019                   | 2018                        | 2017         | 2016                   | 2015                  | 2014          | 2013 20              | 012          |                                    |                         |                        |                         |
| aadplegen bu   | renregeling    |             |                        |                  |                  |                           |                             |              |                        |                       |               |                      |              |                                    |                         |                        |                         |
| xporteren bur  | renregeling    |             |                        |                  |                  |                           |                             |              |                        |                       |               |                      |              |                                    |                         | 📑 Afdruky              | ersie (😅 toelichting)   |
|                | Aanvragen      | Afvo        | er                     |                  |                  |                           |                             |              |                        |                       |               |                      |              |                                    |                         |                        |                         |
|                | Crandan        |             |                        |                  |                  |                           |                             |              |                        |                       |               |                      |              | Enl                                | kel voor N-werkzaa      | n                      |                         |
|                | Gronden        |             |                        |                  |                  |                           | Aantal do                   | cumenten     | $P_2O_5$ to            | otaal                 | N dierlijke   | N 100% V             | verkzame     | N 60% werkzame                     | N 30% werkzame          | N 20% werkzame         | N 15% werkzame          |
|                | Identificatie  | Overe       | eenkomst               | t burenre        | <u>geling</u>    |                           | 14                          |              |                        |                       |               |                      |              |                                    |                         |                        |                         |
|                |                | Tusse       | en landbo              | ouwers           |                  |                           | 12                          |              | 1.49                   | 9,40                  | 3.283,20      |                      | 0,00         | 3.283,20                           | 0,00                    | 0,00                   | 0,00                    |
|                | Mestbalans     | Van er      | n naar me              | stverwerki       | ing              |                           | 2                           |              |                        | 0,00                  | 0,00          |                      | 0,00         | 0,00                               | 0,00                    | 0,00                   | 0,00                    |
| Mo             | stuopuorking   | Me          | elding bu              | <u>renregeli</u> | ng               |                           | 4                           |              |                        |                       |               |                      |              |                                    |                         |                        |                         |
| , Me:          | stverwerking   | Va          | an en naa              | r mestve         | rwerking nag     | emeld                     | 4                           |              | 1.38                   | 0,68                  | 2.524,67      |                      | 0,00         | 2.524,67                           | 0,00                    | 0,00                   | 0,00                    |
|                | MVC            | Va          | in en naar             | mestverw         | erking voorger   | neld                      | 0                           |              |                        | 0,00                  | 0,00          |                      | 0,00         | 0,00                               | 0,00                    | 0,00                   | 0,00                    |
|                |                | Va          | in en naar             | mestverw         | erking geannu    | leerd                     | 0                           |              |                        | 0,00                  | 0,00          |                      | 0,00         | 0,00                               | 0,00                    | 0,00                   | 0,00                    |
|                | NER            | Tu          | issen landb            | bouwers na       | agemeld          |                           | 0                           |              |                        | 0,00                  | 0,00          |                      | 0,00         | 0,00                               | 0,00                    | 0,00                   | 0,00                    |
|                |                | Tu          | issen landb            | pouwers vo       | oorgemeld        |                           | 0                           |              |                        | 0,00                  | 0,00          |                      | 0,00         | 0,00                               | 0,00                    | 0,00                   | 0,00                    |
|                | veebezetting   | Tu          | issen landb            | pouwers ge       | eannuleerd       |                           | 0                           |              |                        | 0,00                  | 0,00          |                      | 0,00         | 0,00                               | 0,00                    | 0,00                   | 0,00                    |
|                | Staalnames     | Mesta       | afzetdocu              | imenten          |                  |                           | 8                           |              |                        |                       |               |                      |              |                                    |                         |                        |                         |
|                |                | Nage        | meld                   |                  |                  |                           | 8                           |              | 2.52                   | 2,63                  | 4.664,00      |                      | 0,00         | 4.664,00                           | 0,00                    | 0,00                   | 0,00                    |
| s              | Status bedrijf | Voorlo      | opig beves             | tigd             |                  |                           | 0                           |              |                        | 0,00                  | 0,00          |                      | 0,00         | 0,00                               | 0,00                    | 0,00                   | 0,00                    |
|                |                | Aange       | emeld                  |                  |                  |                           | 0                           |              |                        | 0,00                  | 0,00          |                      | 0,00         | 0,00                               | 0,00                    | 0,00                   | 0,00                    |
|                | Volmachten     | Afgem       | neld                   | _                |                  |                           | 0                           |              |                        | 0,00                  | 0,00          |                      | 0,00         | 0,00                               | 0,00                    | 0,00                   | 0,00                    |
|                | Chlana         | Totaa       | al afvoer (            | U                |                  | -                         | 24                          |              | 5.40                   | 2,71                  | 10.471,87     |                      | 0,00         | 10.471,87                          | 0,00                    | 0,00                   | 0,00                    |
|                | SNapp          | Waar        | van afvoe              | er naar be       | e- verwerkers    | 5 🕕                       | 6                           |              | 2.16                   | 7,31                  | 3.963,07      |                      | 0,00         | 3.963,07                           | 0,00                    | 0,00                   | 0,00                    |
|                |                | Nog v       | oorziene a             | afvoer 🕕         |                  |                           |                             |              |                        | 0,00                  | 0,00          |                      | 0,00         | 0,00                               | 0,00                    | 0,00                   | 0,00                    |

In het overzicht vindt u alle transportdocumenten per type document.

Als landbouwer of uitbater ziet u de documenten opgesplitst in 'Afvoer' en 'Aanvoer'.

In het overzicht kunt u doorklikken naar **detailinfo** van alle transportdocumenten **per type document**. In dit voorbeeld bekijken we het detail van '**Overeenkomst burenregeling**', door op die link te klikken.

In de detaillijst ziet u de gegevens per transportdocument. Klik in de laatste kolom op de knop 'Beheer'.

| Detail afvoer      | r met overee | nkomst burenr | egeling    |      |              |                                        |       |               |                                            |          |                    |        |
|--------------------|--------------|---------------|------------|------|--------------|----------------------------------------|-------|---------------|--------------------------------------------|----------|--------------------|--------|
|                    | Document~    | Begin ~       | Einde ~    | Vorm | Mest ~       | Opsplitsing ${\scriptstyle\checkmark}$ | Ton ~ | Kg ~<br>N/ton | Kg ∨<br>P <sub>2</sub> O <sub>5</sub> /ton | Kg N 🗸 🗸 | $Kg \ P_2O_5 \lor$ |        |
| Registratie        | 1131281      | 16/02/2023    | 15/05/2023 | м    | VLEESVARKENS |                                        | 20,00 | 6,40          | 3,50                                       | 128,00   | 70,00              | Beheer |
| <u>Registratie</u> | 1131281      | 16/02/2023    | 15/05/2023 | м    | VLEESVARKENS |                                        | 20,00 | 6,40          | 3,50                                       | 128,00   | 70,00              | Beheer |
| Registratie        | 1131288      | 16/02/2023    | 15/05/2023 | м    | RUNDEREN     |                                        | 60,00 | 4,80          | 1,40                                       | 288,00   | 84,00              | Beheer |

Elke betrokken partij of haar volmachthouder kan een wijziging indienen. De andere partijen moeten via het Mestbankloket de wijziging bevestigen (handtekenen) voordat de wijziging kan worden doorgevoerd.

Het online indienen van een wijziging is mogelijk tot en met 1 maart van het jaar volgend op het vervoerjaar. Het handtekenen door andere partijen is mogelijk tot en met 15 maart van dat jaar.

## **3 BURENREGELING BEHEER EN HISTORIEK**

Op de pagina 'Burenregeling beheer en historiek' vindt u de 3 onderstaande vakken terug:

#### - Openstaande wijziging

Via de knop 'Nieuwe wijziging' kunt u een burenregeling aanpassen. Er verschijnt een melding dat u een wijziging hebt aangevraagd. Die blijft staan totdat de gewijzigde burenregeling ondertekend wordt door alle partijen.

#### - Huidige gegevens burenregeling

Dit is de laatste en huidige toestand van de burenregeling. Via de knop 'Details' kunt u doorklikken naar meer details over de burenregeling.

- Historiek

In het vak 'historiek' ziet u informatie over de aanmaak van de burenregeling, net als informatie over eventuele wijzigingen of annuleringen. Door op de blokjes te klikken, worden de detailgegevens zichtbaar.

| Historiek               |
|-------------------------|
| ANNULATIE BURENREGELING |
| WIJZIGING               |
| AANMAAK BURENREGELING   |

## **4 VOLLEDIG ANNULEREN VAN EEN BURENREGELING**

Om een burenregeling volledig te annuleren, klikt u in het vak 'Huidige gegevens burenregeling' op de knop 'Annuleer burenregeling volledig'.

Het **deels annuleren** van een burenregeling, doet u door de burenregeling te wijzigen. In het vak 'Openstaande wijziging' klikt u daarvoor op de knop 'Nieuwe wijziging'. Wijzig daarna de hoeveelheid.

| Huidige gegevens burenregeling           |                                                |
|------------------------------------------|------------------------------------------------|
| Burenregelingnummer                      |                                                |
| Periode<br>27/07/2023 - 14/08/2023       | Losplaats                                      |
| Aanbieder                                | Afnemer                                        |
| Mestcode<br>12 - VLEESVARKENS (Mengmest) | <b>Inhoud</b><br>6,40 (N) - 3,50 (P) - Forfait |
| Details Annuleer burenregeling volledig  |                                                |

De tegenpartij moet de annulering ondertekenen. Meer info over het ondertekenen, vindt u in hoofdstuk 7: Handtekening door andere partij.

Het volledig annuleren van een burenregeling is **niet mogelijk** als er **meldingen van vervoer** zijn voor die burenregeling. De knop 'Annuleer burenregeling volledig' is dan niet zichtbaar.

Er zijn al meldingen van vervoer voor deze burenregeling. Burenregelingnummer

Periode 31/05/2023 - 30/08/2023

Aanbieder

Mestcode 587 - EFFLUENT (Vloeibare Mest)

Details

## **5 WIJZIGEN VAN EEN BURENREGELING**

Om een burenregeling te wijzigen, klikt u in het vak 'Openstaande wijziging' op de knop 'Nieuwe wijziging'.

Als de burenregeling volledig geannuleerd werd, of als de termijn om wijzigingen door te geven voorbij is, wordt de knop 'Nieuwe wijziging' niet meer getoond.

# Burenregeling beheer en historiek

| Openstaande wijziging | 3                        |
|-----------------------|--------------------------|
| Er werd geen openstaa | ande wijziging gevonden. |
| Nieuwe wijziging      |                          |

Nadat u op 'Nieuwe wijziging' klikt, komt u in een nieuw scherm om de wijziging in te geven. Hieronder vindt u een overzicht van de verschillende soorten wijzigingen.

#### 5.1 WIJZIGING PARTIJEN

Om de aanbieder of afnemer te wijzigen, klikt u op 'Wijzig' en geeft u het correcte exploitatie- of uitbatingsnummer op. Na het ingeven van het nummer, klikt u op 'Zoek'. Dan worden de gegevens van de nieuwe partij getoond. U moet dan nogmaals bevestigen.

| Zoe              | c |
|------------------|---|
| Nummer uitbating |   |
| Zoe              |   |
|                  | c |

Als aanbieder en afnemer werden omgewisseld, kunt u die gemakkelijk wisselen door op de pijltjes te klikken die tussen de 2 partijen staan.

Het wijzigen van een aanbieder, kan gevolgen hebben voor de losplaats en de mestinhoud.

- De losplaats moet zich bevinden in de dezelfde gemeente als de exploitatie van de aanbieder of in een aangrenzende gemeente.
- De mestinhoud is afhankelijk van de mestkeuze van de aanbieder. Als er geen geldige mestinhoud is, is de wijziging naar de nieuwe aanbieder niet mogelijk.

## 5.2 WIJZIGING LOSPLAATS

De losplaats moet zich bevinden in de dezelfde gemeente als de exploitatie van de aanbieder of in een aangrenzende gemeente. Er wordt een keuzelijst getoond van alle (deel)gemeenten die zijn toegelaten.

#### 5.3 WIJZIGING MESTSOORT

Voor het wijzigen van de mestsoort, kunt u een keuze maken uit de keuzelijst. Die lijst is beperkt tot de mestsoorten die de aanbieder heeft aangeduid in 'Keuze mest' en de mestcodes voor effluent.

Bij het wijzigen van de mestsoort, moet ook de mestinhoud gewijzigd worden. Als er geen geldige mestinhoud is, is de wijziging van mestsoort niet mogelijk.

#### 5.4 WIJZIGING TONNAGE

De tonnage kan alleen verlaagd worden. Als u een hoger tonnage wilt vervoeren dan wat wordt vermeld op het registratiebewijs, moet u een nieuwe overeenkomst burenregeling afsluiten voor de bijkomende hoeveelheid.

Bij vragen neemt u het best contact op met de Mestbank.

Als u te veel mest hebt vervoerd met AGR-GPS-signalen binnen de periode van de burenregeling, kunt u de te hoge tonnage nog rechtzetten, maar dat kan niet via het Mestbankloket. U kunt die wijziging alleen aanvragen via het formulier *Wijziging van een overeenkomst burenregeling*.

Hoe u een burenregeling volledig annuleert, vindt u terug in hoofdstuk 4.

Als er meldingen van vervoer zijn voor deze burenregeling, dan komt er hierover een opmerking. Deze opmerking is informatief, maar niet blokkerend. De tonnage kan dus nog gewijzigd worden.

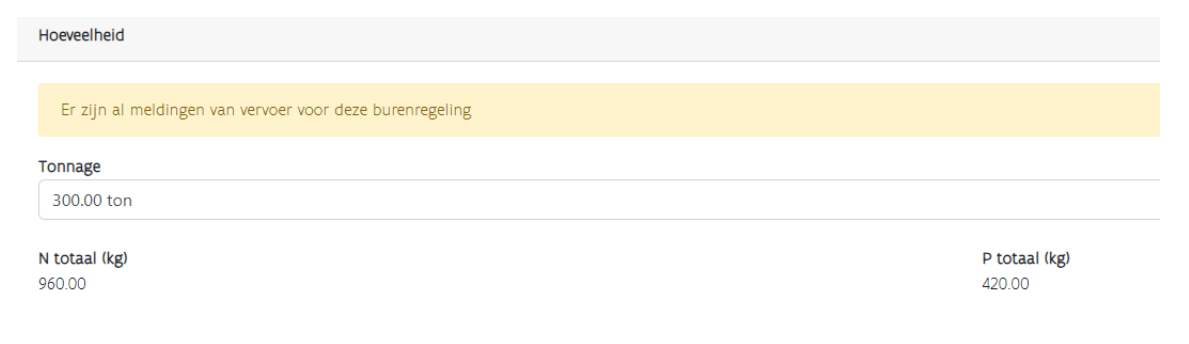

# **6 STATUS AANGEMAAKTE WIJZIGING**

De gegevens van de aangemaakte wijziging, wordt getoond in het vak 'Openstaande wijziging'.

| Openstaande wijziging                                             |                             |                                            |                                                            |
|-------------------------------------------------------------------|-----------------------------|--------------------------------------------|------------------------------------------------------------|
| <b>Aanvragende partij</b><br>Afnemer                              | - Aangevraagd op 08/12/2023 |                                            |                                                            |
| Handtekeningen<br>Aanbieder                                       | Te handtekenen              |                                            |                                                            |
| Wijziging inhoud                                                  |                             |                                            |                                                            |
|                                                                   |                             |                                            |                                                            |
| <b>Veld</b><br>Tonnage                                            |                             | Oude waarde<br>80.00                       | Nieuwe waarde<br>70                                        |
| Veld<br>Tonnage<br>Totaal gewicht N (Kg)                          |                             | Oude waarde<br>80.00<br>512.000            | Nieuwe waarde<br>70<br>448.0                               |
| Veld<br>Tonnage<br>Totaal gewicht N (Kg)<br>Totaal gewicht P (Kg) |                             | Oude waarde<br>80.00<br>512.000<br>280.000 | Nieuwe waarde           70           448,0           245,0 |

In het overzicht wordt de overeenkomst burenregeling 'in behandeling' getoond totdat de wijziging wordt ondertekend door alle partijen.

|                                           | Aantal documenten |
|-------------------------------------------|-------------------|
| Overeenkomst burenregeling in behandeling | (1)               |
| Overeenkomst burenregeling                | 2                 |
| Tussen landbouwers                        | 2                 |
| Van en naar mestverwerking                | 0                 |

#### 6.1 ANNULEREN AANGEMAAKTE WIJZIGING

De partij die de wijziging aanmaakte, heeft de mogelijkheid om de wijziging te annuleren in 'Burenregeling beheer en historiek'.

Na het klikken op de knop 'Wijziging Annuleren', wordt de gevraagde wijziging weergegeven en kunt u de annulering bevestigen.

# **7 HANDTEKENING DOOR ANDERE PARTIJ**

Na het aanmaken van de wijziging op het Mestbankloket, moeten ook de andere betrokken partijen die wijziging bevestigen. In punt 7.2 vindt u terug welke partijen moeten handtekenen.

Op het Mestbankloket in de rubriek 'Aanvoer en afvoer mest' > 'Overzicht' komt er een melding dat er een 'Overeenkomst burenregeling te handtekenen' is.

Er zijn gevraagde wijzigingen te handtekenen onder afvoer

#### Afvoer

|                                           | Aantal documenten |
|-------------------------------------------|-------------------|
| Overeenkomst burenregeling te handtekenen | (1)               |
| Overeenkomst burenregeling                | 1                 |
| Tussen landbouwers                        | 1                 |

Nadat de betrokken partij klikt op 'Overeenkomst burenregeling te handtekenen', krijgt die een overzicht te zien van de burenregelingen met openstaande wijziging om te handtekenen.

#### Detail afvoer met burenregelingen te handtekenen

|             | Document~ | Begin ~    | Einde ~    | Vorm | Mest ~       | Opsplitsing ~ | Ton ~ | Kg ~<br>N/ton | Kg ∨<br>P <sub>2</sub> O <sub>5</sub> /ton | Kg N 🗸 🗸 | Kg P_2O_5 $\!\!\!\!\!\!\!\!\!\!\!\!\!\!\!\!\!\!\!\!\!\!\!\!\!\!\!\!\!\!\!\!\!\!\!\!$ |        |
|-------------|-----------|------------|------------|------|--------------|---------------|-------|---------------|--------------------------------------------|----------|--------------------------------------------------------------------------------------|--------|
| Registratie | 1133459   | 08/12/2023 | 31/12/2023 | м    | VLEESVARKENS |               | 80,00 | 6,40          | 3,50                                       | 512,00   | 280,00                                                                               | Beheer |
|             |           |            |            |      |              |               |       |               |                                            |          |                                                                                      |        |

Als die partij klikt op de knop 'Beheer' worden de gegevens van de burenregeling getoond, net als de informatie over de openstaande wijziging. Er wordt ook getoond welke partij de wijziging heeft aangevraagd en indien van toepassing, of er al andere partijen ondertekend hebben.

De betrokken partij die moet handtekenen, krijgt ook een automatisch bericht via de berichtenbox. In dat bericht in de berichtenbox staat een link om meteen door te klikken naar de detailgegevens van de burenregeling.

| Openstaande wijziging                                             |                                            |                                       |
|-------------------------------------------------------------------|--------------------------------------------|---------------------------------------|
| Anvragende partij<br>Afnemer - Aangevraagd op 08/12/2023          |                                            |                                       |
| Handtekeningen Aanbieder                                          |                                            |                                       |
| Wijziging inhoud                                                  |                                            |                                       |
|                                                                   |                                            |                                       |
| Veld<br>Tonnage                                                   | Oude waarde<br>80.00                       | Nieuwe waarde<br>70                   |
| Veld<br>Tonnage<br>-<br>Totaal gewicht N (Kg)                     | Oude waarde<br>80.00<br>512.000            | Nieuwe waarde<br>70<br>448.0          |
| Veld<br>Tonnage<br>Totaal gewicht N (Kg)<br>Totaal gewicht P (Kg) | Oude waarde<br>80.00<br>512.000<br>280.000 | Nieuwe waarde<br>70<br>448.0<br>245.0 |

Om de wijziging te bevestigen, klikt de partij op 'Handtekenen'. Er is ook een mogelijkheid om de aangemaakte wijziging te weigeren.

Onder de informatie van de openstaande wijziging staan de oorspronkelijke gegevens van de burenregeling in het vak 'Huidige gegevens burenregeling'.

## 7.1 OPVOLGEN STATUS

Na ondertekening krijgt ook de partij die ondertekend heeft, de rode tekst 'In behandeling' te zien, als er nog andere partijen moeten ondertekenen. Na ondertekening van alle partijen, wordt de wijziging onmiddellijk doorgevoerd.

Welke gegevens gewijzigd werden, kunt u raadplegen in de historiek. Ook eventueel geweigerde of geannuleerde wijzigingen worden getoond in de historiek.

## 7.2 OVERZICHT NOODZAKELIJKE HANDTEKENINGEN

Als een partij tweemaal voorkomt op een transportdocument, is de handtekening van die partij slechts eenmaal nodig. Dat geldt ook als diegene die inlogt een volmacht heeft voor de andere partij.

| Soort wijziging     | Aanbieder     | Afnemer |
|---------------------|---------------|---------|
| wijziging aanbieder | oude + nieuwe |         |

| wijziging afnemer                  |   | oude +<br>nieuwe |
|------------------------------------|---|------------------|
| wijziging mestcode                 | х | х                |
| wijziging losplaats                |   | х                |
| Wijziging tonnage                  | х | х                |
| volledige annulering burenregeling | х | х                |

Opmerking: als bij het wijzigen van de aanbieder ook de mestinhoud gewijzigd wordt, moet ook de afnemer handtekenen.

## **8 VOLMACHTEN**

Als een volmachthouder een volmacht heeft voor meerdere partijen op een transportdocument, moet die volmachthouder niet apart per partij ondertekenen. Bijvoorbeeld: de afnemer heeft een volmacht voor de aanbieder. In dat geval hoeft de aanbieder niet zelf in te loggen om de gevraagde wijziging te ondertekenen.